## INTSRUCCIONES PARA SOLICITUD DE ABONO POR TRANSFERENCIA:

- El primer paso es acceder a la página del Gobierno de Navarra, a la sección de impresos de tesorería. El enlace es: <u>https://www.navarra.es/home\_es/Servicios/Recursos/Impresos+de+Teso</u> <u>reria.htm</u>
- Una vez dentro, clicamos en el apartado "<u>Impreso de Solicitud de</u> abono por transferencia"

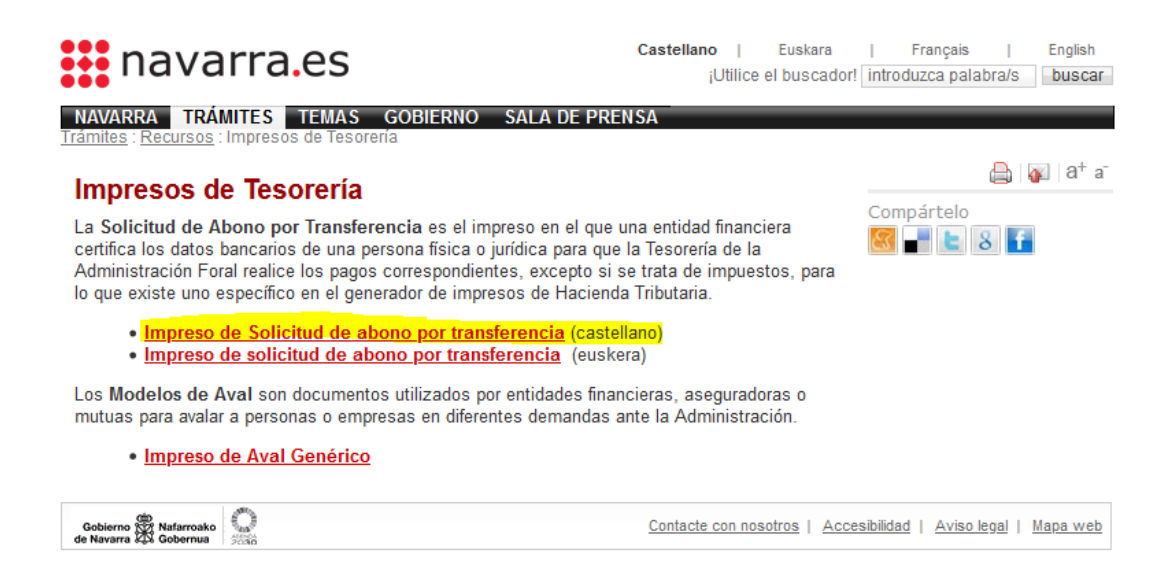

3. Se abrirá un recuadro en el que se pedirá abrir el archivo de solicitud en un formato determinado, que por defecto será WORD. Le damos a aceptar.

| Abriendo ImpresodeSolicituddeabonoportransferenciacastellan.doc $	imes$    |  |  |  |
|----------------------------------------------------------------------------|--|--|--|
| Ha elegido abrir:                                                          |  |  |  |
| ImpresodeSolicituddeabonoportransferenciacastellan.doc                     |  |  |  |
| que es: Documento de Microsoft Word 97-2003 (783 KB)                       |  |  |  |
| de: https://www.navarra.es                                                 |  |  |  |
| ¿Qué debería hacer Firefox con este archivo?                               |  |  |  |
| Abrir con Microsoft Word (predeterminada)                                  |  |  |  |
| ⊖ G <u>u</u> ardar archivo                                                 |  |  |  |
| H <u>a</u> cer esto automáticamente para estos archivos a partir de ahora. |  |  |  |
| Aceptar Cancelar                                                           |  |  |  |

4. Se abrirá el siguiente archivo WORD en el que habrá que rellenar obligatoriamente los siguientes campos:

| SOLICITUD DE ABONO POR TRANSFERENCIA                                                                                                    |                                |               |  |
|----------------------------------------------------------------------------------------------------|--------------------------------|---------------|--|
| SOLICITANTE                                                                                                    |                                |               |  |
| Apellidos y nombre (o Razón Social)                                                                                                    |                                | N.I.F./C.I.F. |  |
| Dirección (Nombre de la calle, plaza, avenida)                                                                                                    | Número, Escalera, Piso, Puerta | Teléfono      |  |
| Código Postal Localidad                                                                                                    | Provincia                      |               |  |
| CLIENTA BANCARIA IBAN                                                                                                    |                                |               |  |
| Títular de la cuenta (Debe coincidir con el nombre y dos apellidos o razón social del solicitante)                                                                                                    |                                |               |  |
| IBAN                                                                                                    |                                |               |  |
| CERTIFICACION BANCARIA                                                                                                    |                                |               |  |
| D.                                                                                                    |                                |               |  |
| (Nombre y dos apellidos)                                                                                                    | (Carge                         | o empleo)     |  |
| y D.                                                                                                    |                                |               |  |
| (Nombre y das apellidas)                                                                                                    | (Cargo o empleo)               |               |  |
| apoderados del Banco CERTIFICAN :                                                                                                    |                                |               |  |
| Que existe una cuenta abierta con los datos reseñados en el apartado de "cuenta bancaria-IBAN" precedente y para que conste<br>a efectos de domiciliación de los pagos que deba hacer el Gobierno de Navarra a |                                |               |  |
|                                                                                                    |                                |               |  |
| U                                                                                                    |                                |               |  |
| (Nombre o razón social del solicitante)                                                                                                    |                                |               |  |
| (Lugar)                                                                                                    | , a(I                          | Techa)        |  |
|                                                                                                    |                                |               |  |
| (Esta certificación debe llevar la firma o firmas de los apoderados y el sello de la Entidad bancaria)                                                                                                    |                                |               |  |
|                                                                                                    |                                |               |  |
|                                                                                                    |                                |               |  |
| U. (Nombre del solicitante o persona que lo presenta)                                                                                                    |                                |               |  |
| a de de                                                                                                    |                                |               |  |
| (Firma)                                                                                                    |                                |               |  |

5. Una vez rellenados todos los campos, deberán guardar y adjuntar el archivo junto al resto de la documentación solicitada en el apartado de tramitación de la ficha de ayudas.